# CSc 317 Adapters and ListViews

Benjamin Dicken

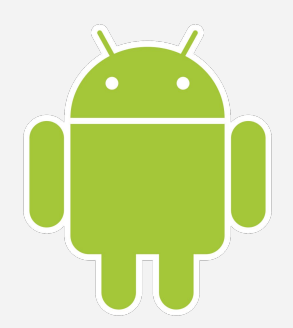

### ListView

- A **ListView** is a type of view, designed to display lists!
  - Does not know details of what it is displaying
  - Generates rows on-demand
- <u>https://developer.android.com/reference/android/widget/ListView</u>

### Data, Adapters, and ListViews

https://guides.codepath.com/android/Using-an-ArrayAdapter-with-ListView

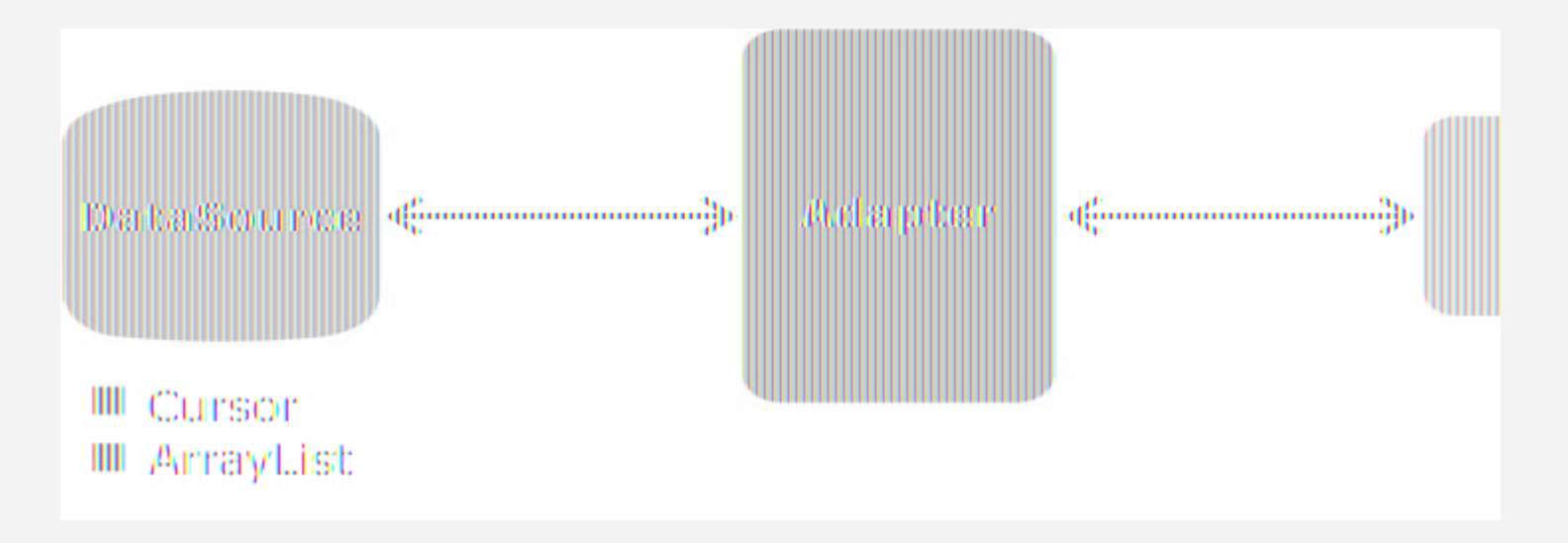

### Data, Adapters, and ListViews

https://guides.codepath.com/android/Using-an-ArrayAdapter-with-ListView

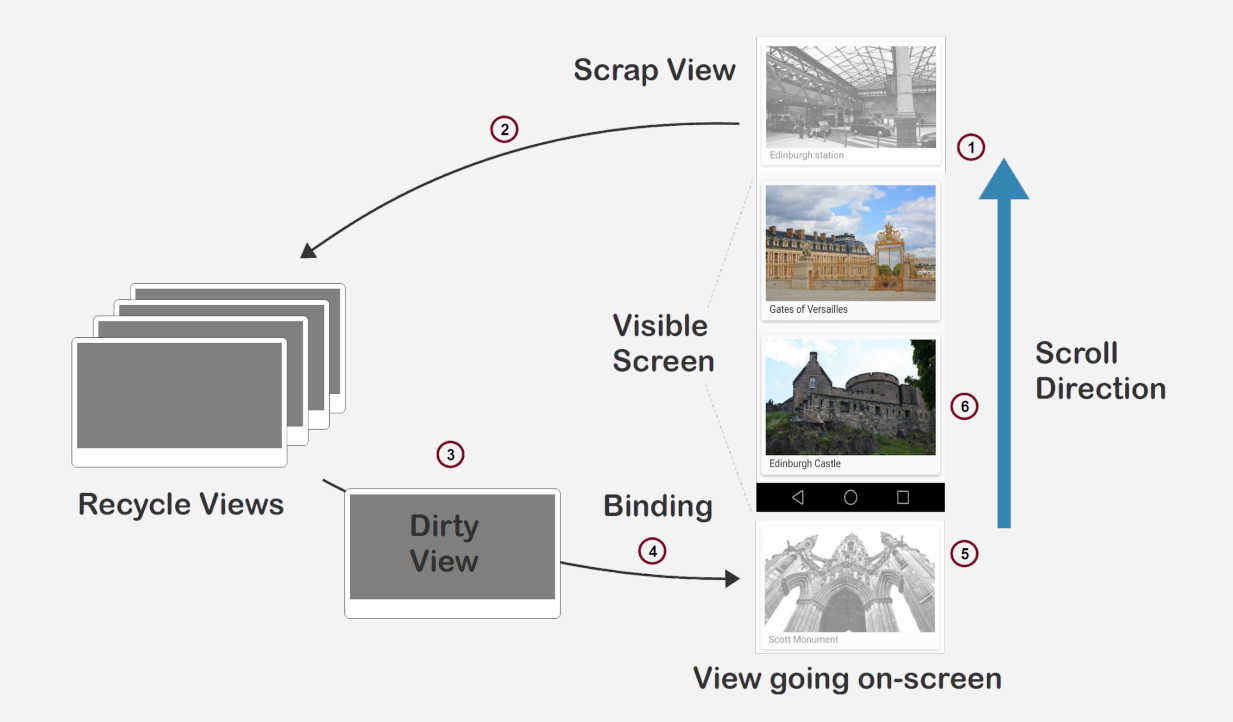

### ArrayAdapter

- Adapter that maps simple data in an array to being displayed via a view
- What if there are multiple elements to be displayed per list item?

### Open up the app

- Open up the ICALifecycle application
- Open up the xml file for the OtherView

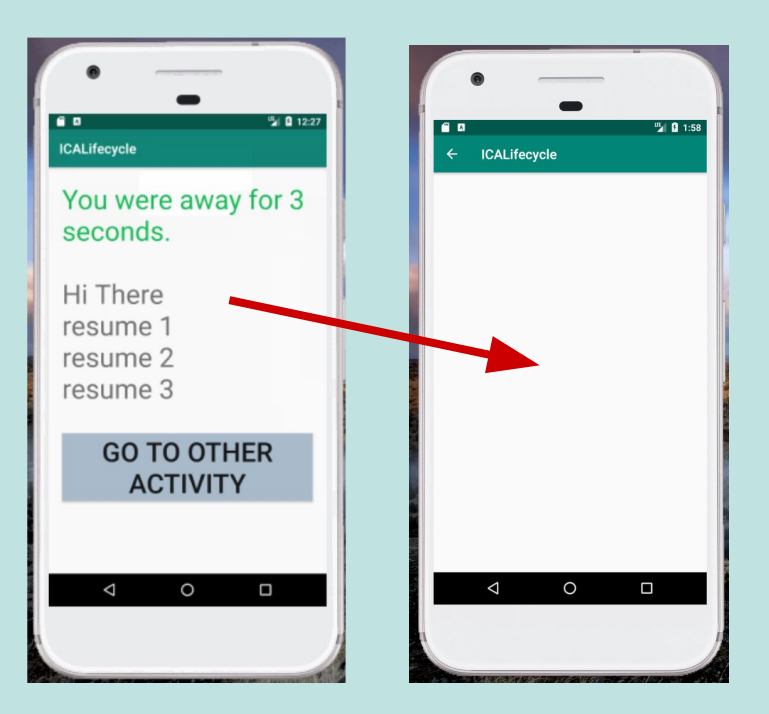

## Add a LinearLayout

- Ensure that you are using a LinearLayout
- Add a Listview, as shown
- Run it What does it look like?

```
<?xml version="1.0" encoding="utf-8"?>
```

#### <LinearLayout

```
• • •
```

android:layout\_width="match\_parent" android:layout\_height="match\_parent" android:orientation="vertical" tools:context=".OtherActivity">

```
<ListView
```

android:id="@+id/words\_view"
android:layout\_width="match\_parent"
android:layout\_height="match\_parent"

/>

</LinearLayout>

### Create a new View for Row

- Right click on the layouts directory, then choose New
   -> XML -> XML Layout
   File
- Name it **shopping\_list\_row**
- Use a linearLayout with a textview

```
<?xml version="1.0" encoding="utf-8"?>
```

```
<LinearLayout
```

. . .

```
android:layout_width="match_parent"
android:layout_height="match_parent">
```

```
<TextView
```

android:id="@+id/shopping\_list\_row\_item"
android:layout\_width="match\_parent"
android:layout\_height="match\_parent"

```
...
android:textSize="55dp" />
```

```
</LinearLayout>
```

### Editing the Code

- Go to **OtherView.java**
- Add a ListView member variable
- Create an array with 10+ strings (shopping list)

### **Create Adapter**

```
// Get a reference to the ListView
shoppingListView =
    (ListView)findViewById(R.id.shopping list view);
// Create a new Array Adapter
// Specify which layout and view to use for a row
// and the data (array) to use
ArrayAdapter<String> arrayAdapter = new
     ArrayAdapter<String>(this, R.layout.shopping_list_row,
                           R.id.shopping_list_row, shoppingList);
// Link the ListView and the Adapter
shoppingListView.setAdapter(arrayAdapter);
```

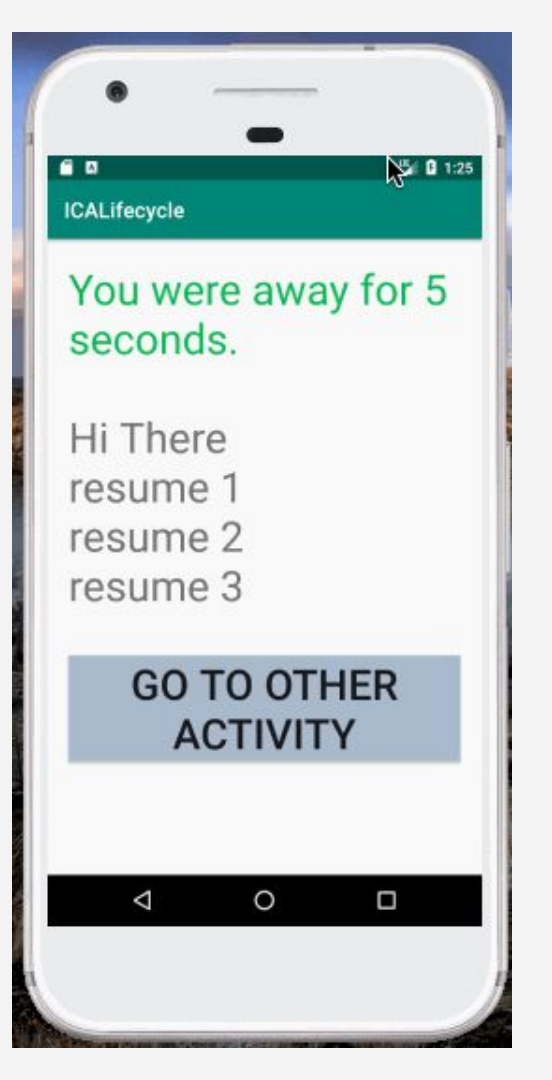

### SimpleAdapter

- A **SimpleAdapter** can be used to associate multiple values with each row of a listview
- The steps are slightly more complex than for an **ArrayAdapter**

### Update Row View

- Update
   shopping\_list\_row.xml
- Should be an ImageView and TextView for each row

#### <ImageView

android:id="@+id/shopping\_list\_row\_image"
android:layout\_width="150dp"
android:layout\_height="150dp"
android:layout\_gravity="center" />

#### <TextView

android:id="@+id/shopping\_list\_row\_text"
android:layout\_width="match\_parent"
android:layout\_height="match\_parent"
android:layout\_gravity="center"
android:text=""
android:textColor="#2196F3"
android:textSize="55dp" />

### Editing the Code

- Change the shopping list to only have 4 items
- Search for (low-res) images of those 4 items
- Add those as image resources
- Create another list of the IDs of those images

### **Create Lists**

```
String[] shoppingList = new String[]{
        "Steak", "Chicken", "Lettuce", "Arugula"
};
int[] shoppingListImages = new int[]{
        R.drawable.steak, R.drawable.chicken,
        R.drawable.coffee, R.drawable.arugula
};
```

### Map View IDs to elements

```
List<HashMap<String, String>> aList =
    new ArrayList<HashMap<String, String>>();
for (int i = 0; i < shoppingListImages.length; i++) {
    HashMap<String, String> hm = new HashMap<String, String>();
    hm.put("shopping_list_row_image", Integer.toString(shoppingListImages[i]));
    hm.put("shopping_list_row_text", shoppingList[i]);
    aList.add(hm);
```

### **Configure Simple Adapter**

```
String[] from = {"shopping_list_row_image", "shopping_list_row_text"};
int[] to = {R.id.shopping_list_row_image, R.id.shopping_list_row_text};
```

shoppingListView = (ListView) findViewById(R.id.shopping\_list\_view); shoppingListView.setAdapter(simpleAdapter);

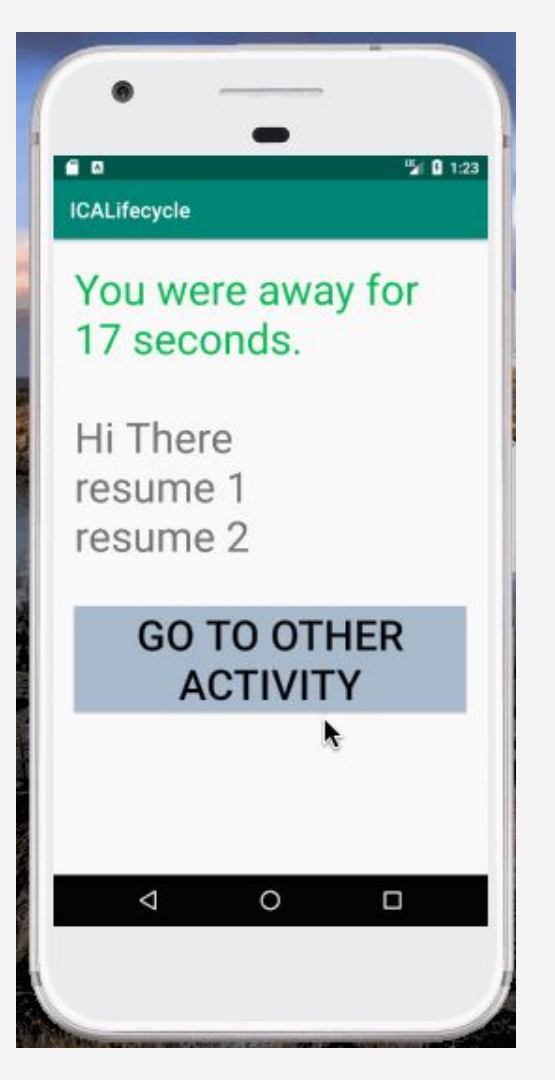

### ICA

## Return to shopping list

- Replace the other text on the MainActivity with:
  - An EnterText
  - A RadioButton
  - An "Update List" button
- As shown in the screenshot
- User should be able to add or remove elements from the shopping list

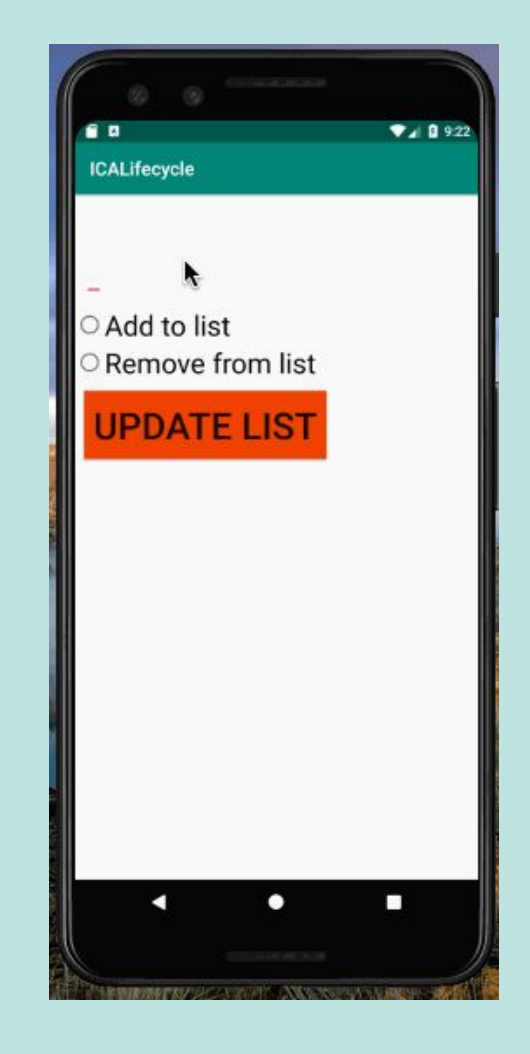

<RadioGroup

```
android:layout width="match parent"
    android:layout height="100dp">
    <RadioButton
        android:layout_width="match_parent"
        android:layout height="30dp"
        android:text="add to list"
        android:onClick="addOption"/>
    <RadioButton
        android:layout_width="match_parent"
        android:layout height="30dp"
        android:text="remove from list"
        android:onClick="removeOption"/>
</RadioGroup>
```

### **Radio Buttons**

private static String addOrRemove = "";

### Code

```
public void goToOtherActivity(View view) {
```

```
Intent intent = new Intent(this, OtherActivity.class);
EditText editText = (EditText) findViewById(R.id.editText);
String message = editText.getText().toString();
intent.putExtra("DATA", message);
intent.putExtra("ACTION", addOrRemove);
startActivity(intent);
```

```
public void addOption(View view) {
    addOrRemove = "ADD";
}
```

}

```
public void removeOption(View view) {
    addOrRemove = "REMOVE";
}
```

## If time permits

Show off a custom subclass of an **ArrayAdapter** (in app VideoGameCharacters)